## Washington Award for Vocational Excellence (WAVE) 2025 Scholarship Helpful Hints

- The WAVE scholarship portal works best using Google's Chrome browser.
- WAVE scholarship applicants can usually resolve loading issues by refreshing the webpage. To refresh a webpage, select the refresh arrow as highlighted in the red square below:

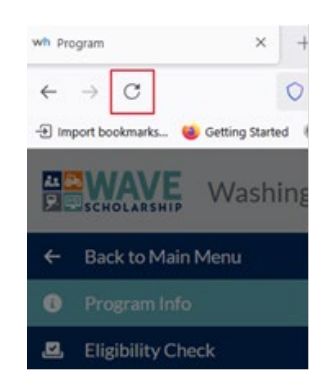

- To access the WAVE application, select the WAVE scholarship link https://state-of-washington-wave.wizehive.app/program/wave/info.
  - 1. Create a new WAVE account and WAVE profile.
  - 2. Or, if the WAVE profile is already created, log in with the email address and password used in the profile form.
  - 3. Complete the pop-up forms in the sequence that they appear.
- Applicants can also access their draft application by selecting the WAVE scholarship link <u>https://state-of-washington-wave.wizehive.app/program/wave/info</u>, then:
  - 1. Select "Application" to the left in the WAVE menu to display the Application Table of Contents.
  - 2. Select the green 'Apply' button in the upper right corner to login.
  - 3. Then select the 'Start' buttons in the Application Table of Contents:

| Washingto                             | on Award for Vocational Excellence                                                                                                    |
|---------------------------------------|----------------------------------------------------------------------------------------------------|
| ← Back to Main Menu<br>● Program Info | WA WAVE (test test) Application  O Draft Swed (Last edited on 2/26/2025 at 9-48 AM PST) Review Submit                                                                                                    |
| Application                           | Instructions - WAVE 2025 Scholarship Timelines and Helpful Steps Start.                                                                                                    |
|                                       | Permission and Acknowledgements Esit                                                                                                    |
|                                       | Instructions - Request Forms Start                                                                                                    |
|                                       | REQUEST FORM - CTE Certification and Recommendation<br>Choose a CTE instructor who has a strong understanding of your contributions inside and outside the classroom; they must verify you have earned required credits and provide a statement highlighting Exit<br>your excellence in coursework and contributions using you CTE skills. They must complete their certification form on your behalf before you can submit your application.                                                                                                    |
|                                       | REQUEST FORM-Personal Letter of Reference Form ("NOTE: This cannot be the same person who completes the Career and Technical Education Instructor CTE Certification and Recommendation<br>form)<br>Choose a personal reference who has a strong understanding of your contributions inside and outside the classroom. Your personal reference is to provide details of your career and technical education,<br>East<br>training, skills, leadership qualifies, and contributions to your community. Your personal reference must complete their form on your behalf before you can submit your application. |
|                                       | Education Status Edit                                                                                                    |
|                                       | WAVE Scholarship Essays Start                                                                                                    |
|                                       | Legislative District Edit                                                                                                    |
|                                       | Career Pathways and National Career Clusters Start                                                                                                    |
|                                       | Instructions - Submitting Your WAVE 2025 Scholarship Application Start                                                                                                    |

For any WAVE application questions or concerns, please contact the WAVE scholarship email address: <a href="mailto:wave.award@wtb.wa.gov">wave.award@wtb.wa.gov</a>. The WAVE webpage is: <a href="https://wtb.wa.gov/wave/">https://wtb.wa.gov/wave/</a>